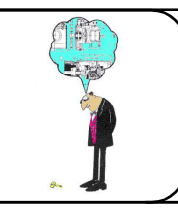

### STEPPER

#### **1° MISE EN SITUATION**

Le Stepper présenté ci-contre est destiné à entretenir ou améliorer sa condition physique.

T.P.13

(Voir Dossier Technique du Stepper pour plus d'informations dans le répertoire Ressources du TP)

### 2° ÉTUDE DU STEPPER

Prenez possession du **Steppe**r, en étudiant rapidement son fonctionnement puis passez à l'étude proposée dans **les pages de ce TP**.

### 3° DÉMONTAGE DU VÉRIN

3.1. Réalisez le démontage du vérin gauche du mini-stepper. Une vidéo du démontage ainsi qu'une vue éclatée du stepper est disponible dans le dossier technique du système. (Dans votre dossier Ressources)

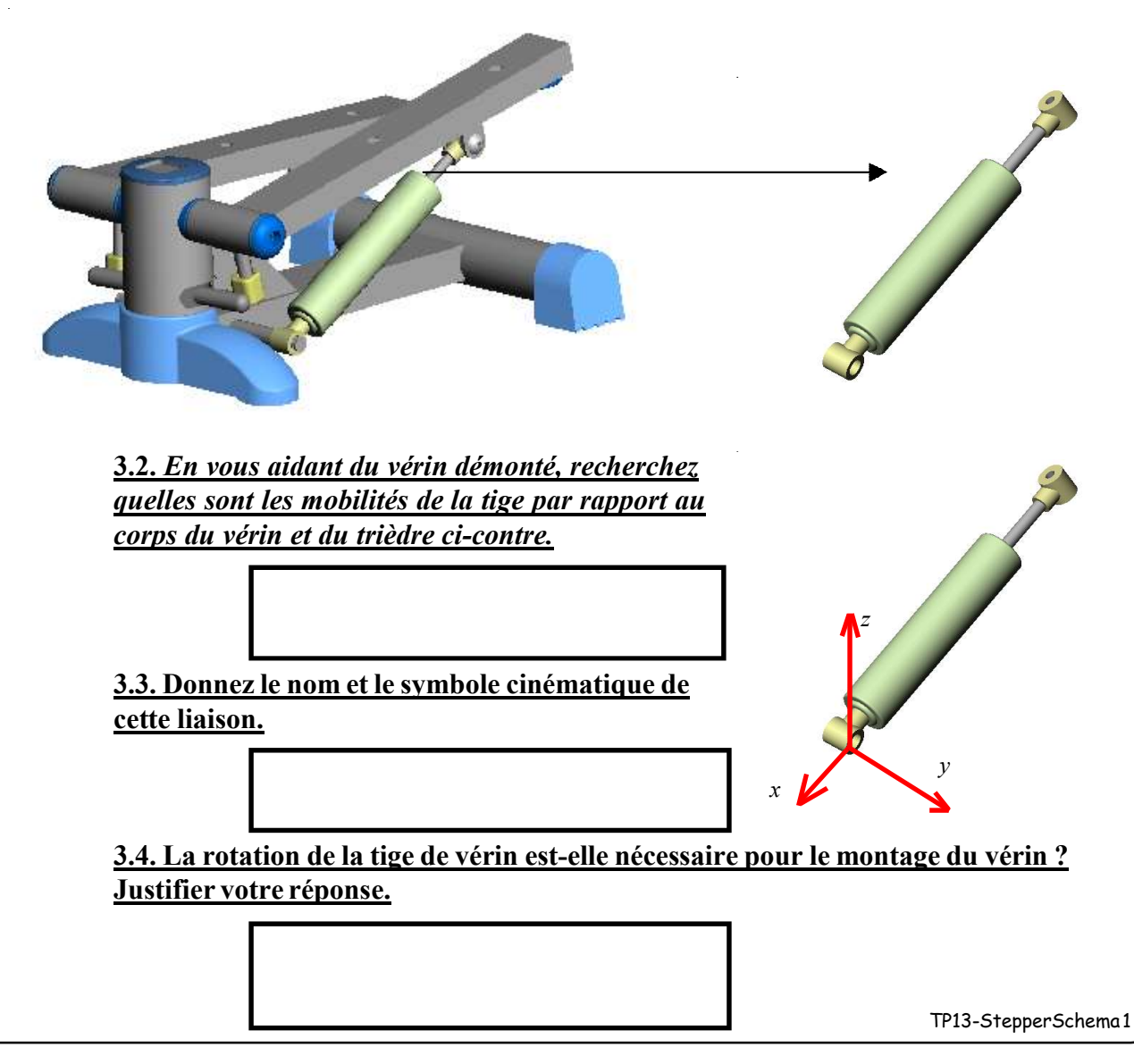

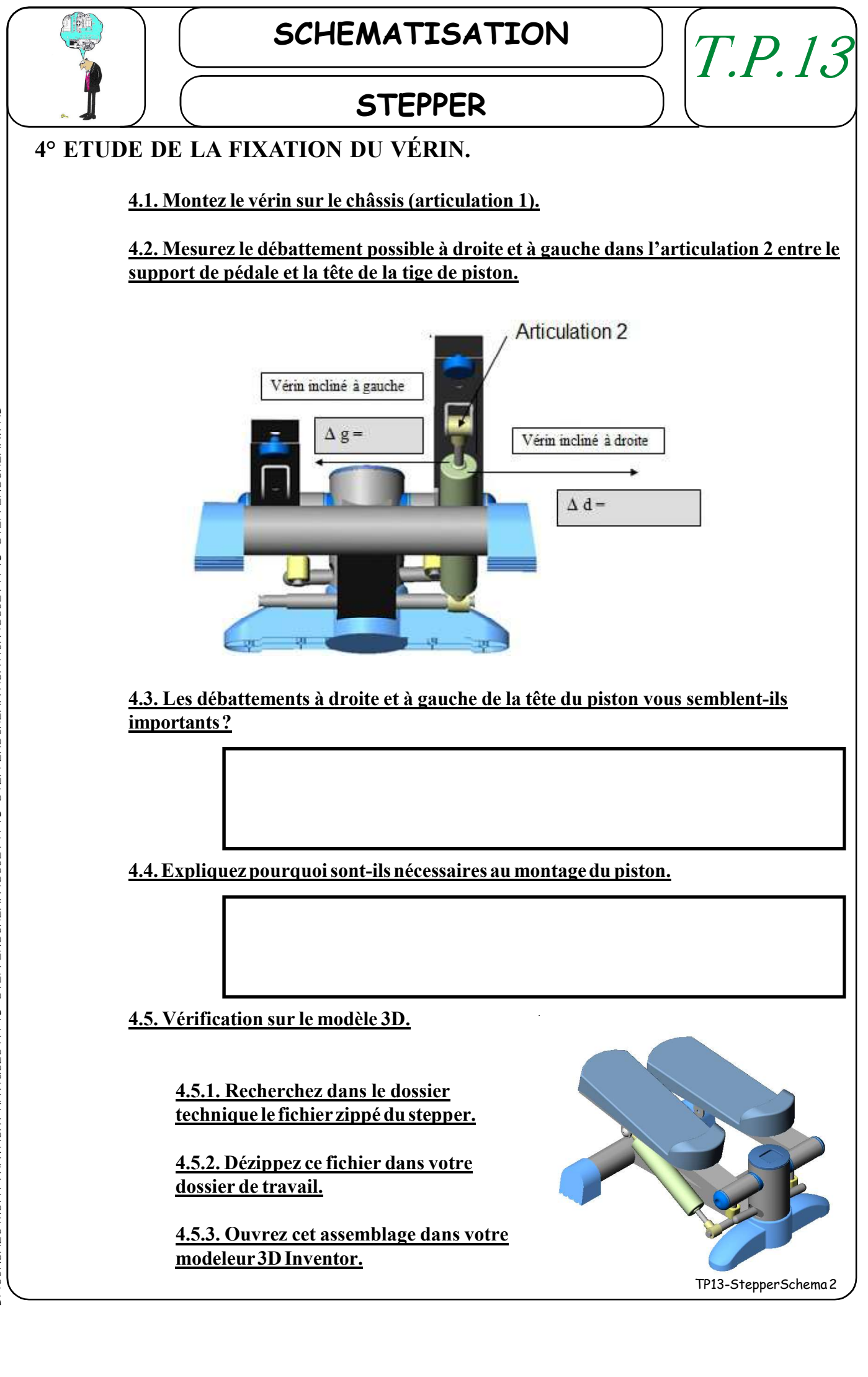

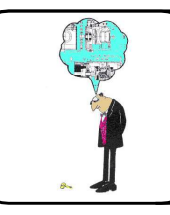

STEPPER

# **4.5.4.** Vérifiez l'existence des jeux calculés précédemment sur la maquette numérique.

Pour cela vous mesurez les dimensions utiles à l'aide de la fonction **"mesurer"** du menu **Outils** du modeleur **Inventor**.

T.P.13

4.5.5. Réalisez un tableau avec les valeurs mesurées et des images de pièces.

| Pièce 1 | Mesure   |  | Pièce 2 | mesure   |  |
|---------|----------|--|---------|----------|--|
|         | Longueur |  |         | Longueur |  |
|         | Diamètre |  |         | Diamètre |  |
|         | Longueur |  |         | Longueur |  |
|         | Diamètre |  |         | Diamètre |  |

4.5.6. Justifiez vos résultats.

### 5° ÉTUDE DE LA LIAISON PIVOT : ROULEMENT PLASTIQUE+AXE/ CHÂSSIS

En vous aidant du Dossier Technique et de ses différentes ressource réalisez l'étude de cette liaison. Retournez sur votre **modèle 3D** d'**Inventor.** 

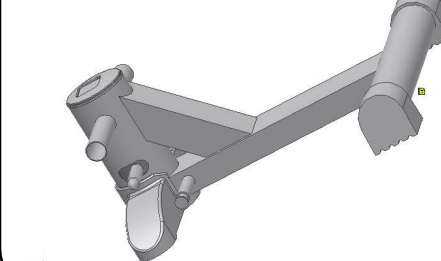

5.1. Modèle 3D.

5.1.1. Rendez toutes les pièces invisibles, à l'exception du châssis, des pieds, du roulement plastique et de son axe.

5.2. Recherchez sur cet assemblage les surfaces de contact entre<br/>le châssis et le roulement plastique +Axe.TP13-StepperSchema 3

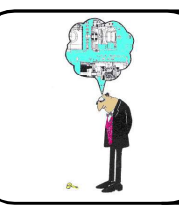

### STEPPER

#### 5.2.1. Ouvrez séparément les pièces "Chassis" et "Roulement plastique".

a) Sur chacune de ces pièce appliquez une couleur identique aux surface de contact de ces deux pièces.

T.P.13

b)Réalisez une capture d'écran de ces coloriages et placez-les ci-dessous.

c) Réalisez avec les mêmes couleurs ce coloriage sur le plan 2D ci-dessous.

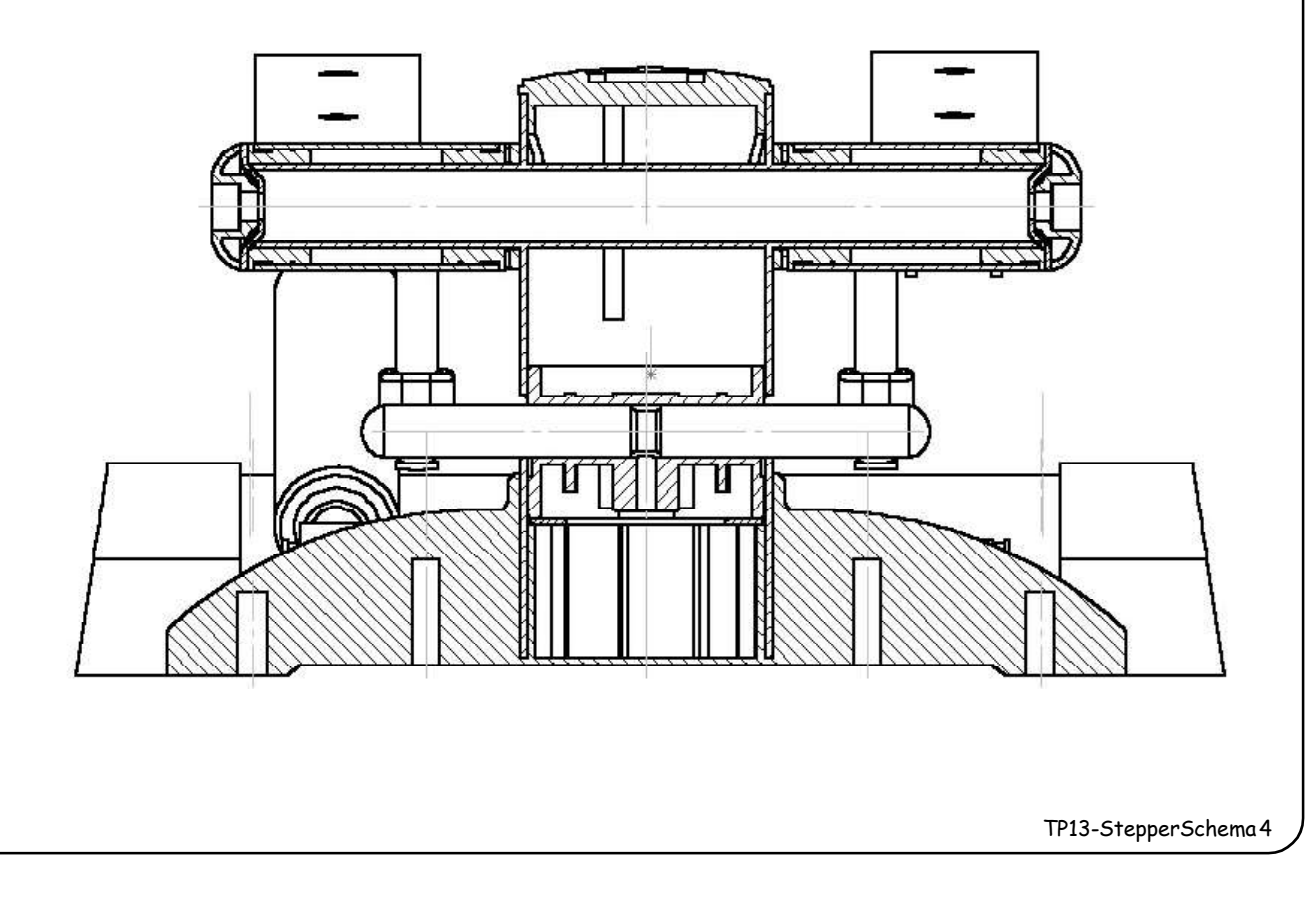

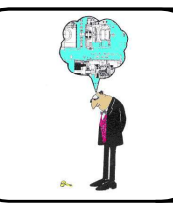

## SCHEMATISATION

## STEPPER

d) A l'aide de vos travaux ci-dessus, de la représentation 3D et du Stepper, identifiez et décrivez les surfaces de mise en position de l'ensemble (Roulement plastique, Axe).

| Surface 1                            |  | Surface 2 |  |  |
|--------------------------------------|--|-----------|--|--|
| Couleur                              |  |           |  |  |
| Forme :<br>- Représentation<br>- nom |  |           |  |  |

5.3. Représentez le symbole 3D de cette liaison Pivot sur le schéma incomplet cidessous.

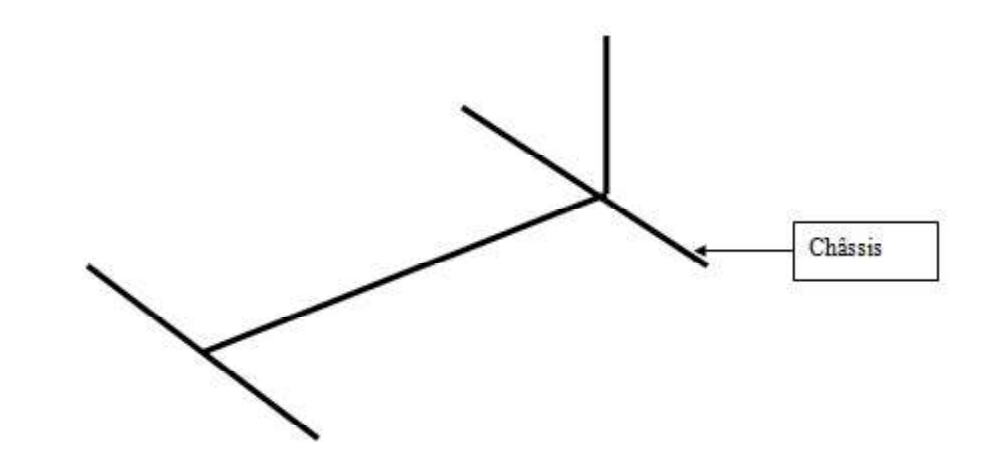

### 6° LECTURE DU SCHÉMA CINÉMATIQUE DU STEPPER.

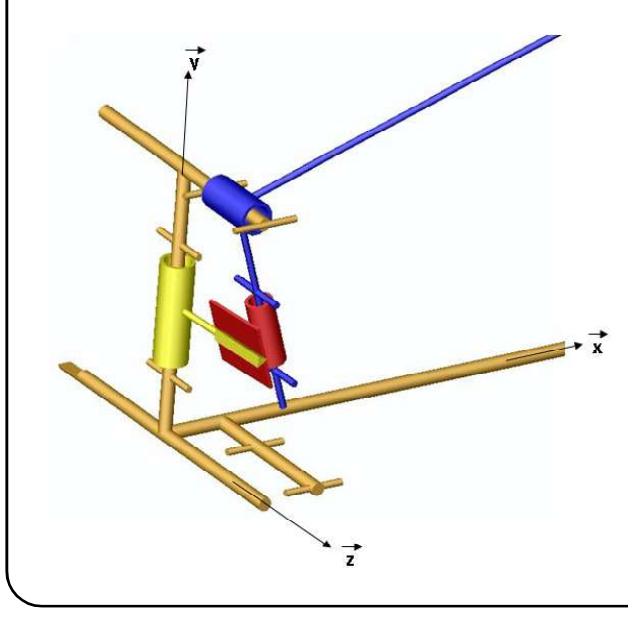

6.1. A partir du système réel, de la maquette numérique et du plan d'ensemble indiquez le nom de la pièce principale de chaque élément (couleur) des liaisons cinématiques sur le schéma cinématique cidessous.

TP13-StepperSchema5

T.P.13

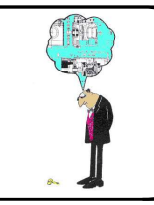

## STEPPER

6.2. Analysez les liaisons du schéma cinématique précédent. Pour cela vous prendrez les solides 2 à 2 en les démontant si nécessaire et vous compléterez le tableau cidessous d'après l'exemple.

| Liaison         | Degrés o<br>Rot | de liberté<br>Trans | Nom de la<br>liaison | Schéma<br>normalisé<br>3 D | Schéma<br>normalisé<br>2D |
|-----------------|-----------------|---------------------|----------------------|----------------------------|---------------------------|
| entre 1<br>et 6 | 3               | 0                   | ROTULE               | 0                          |                           |
|                 |                 |                     |                      |                            |                           |
|                 |                 |                     |                      |                            |                           |
|                 |                 |                     |                      |                            |                           |

6.3. Mise en place du vérin sur le schéma cinématique.

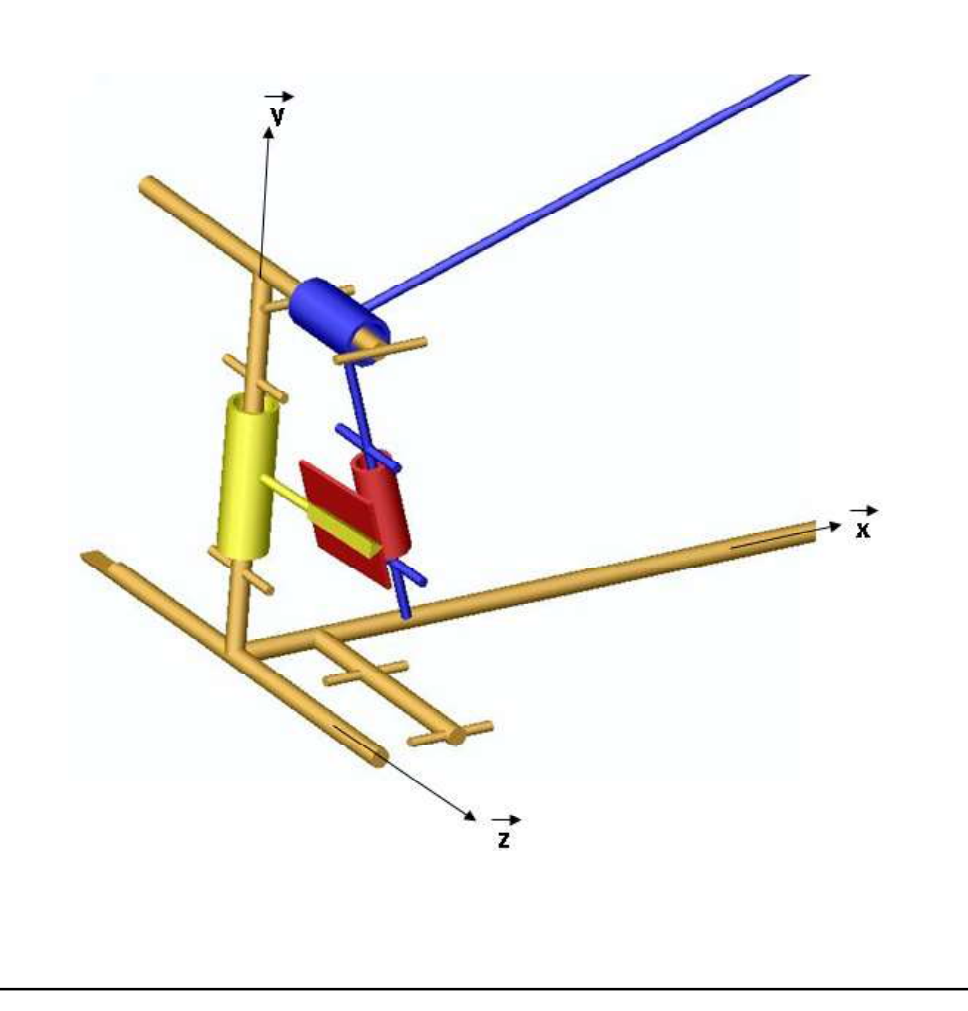

TP13-StepperSchema6

T.P.13

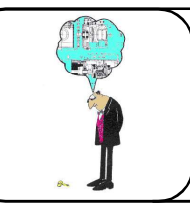

SCHEMATISATION

## STEPPER

### 7° A LA DÉCOUVERTE DE LA LIAISON COMPLÈTE (ENCASTREMENT)

#### 7.1. Degrés de liberté - Schématisation.

La liaison encastrement, aussi appelée liaison complète, est une des liaisons les plus courantes.

#### 7.1.1. Compléter le tableau suivant.

| Nom de la | Degré de | Degré de | Schéma | Schéma  |
|-----------|----------|----------|--------|---------|
| liaison   | liberté  | liaison  | Plan   | Spatial |
|           |          |          |        |         |
|           |          |          |        |         |
|           |          |          |        |         |
|           |          |          |        |         |

#### 7.1.2. Etude de la Liaison patte de fixation vérin / support de pédale.

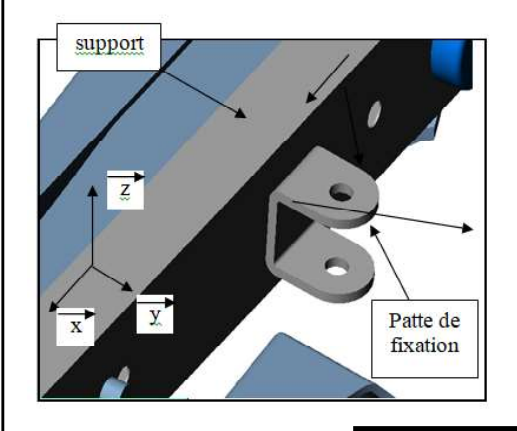

a) Donnez le type de liaisons encastrement :

b) Quels sont les solutions adoptées pour supprimer les degrés de liberté ? Complétez les phrases ci-dessous.

# Le contact géométrique de type ...... / ...... entre la patte de fixation et le support supprime ...

· Les degrés de liberté restant ....., ..... et ..... sont supprimés par .....

c) Précisez comment est obtenu le Maintien en position.

T.P.13

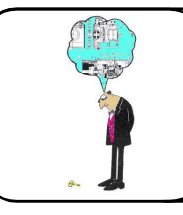

## SCHEMATISATION

## STEPPER

#### 7.1.3. Liaison repose pied / support.

Vous pouvez démonter les pièces spécifiées sur le mini-stepper.

T.P.13

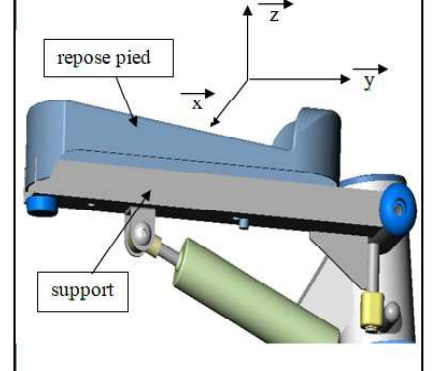

a) Donnez le type de liaisons encastrement :

b) Quels sont les solutions adoptées pour supprimer les degrés de liberté ? Complétez les phrases ci-dessous.

• Le contact géométrique de type ...... / ...... / ...... entre le repose pied et le support supprime ...•

Le contact géométrique de type ...... entre la patte de fixation et le support supprime .... Ty est supprimé par ...

c) Précisez comment est obtenu le Maintien en position.

TP13-StepperSchema8